# Suchen eines Marineservice und Navigieren zu diesem Ziel

### So beginnen Sie die Navigation:

- 1. Wählen Sie auf dem Home-Bildschirm die Option Zieleingabe.
- 2. Wählen Sie eine Kategorie aus.
- 3. Wählen Sie ein Ziel aus.
- Wählen Sie Navigiere zu.
- 5. Wählen Sie Gehe zu.

ODER:

Wählen Sie Führe nach, wenn Sie mithilfe eines Routenvorschlags einer optionalen BlueChart® g2 Vision®-Speicherkarte navigieren wollen.

Folgen Sie der farbigen Linie auf dem Bildschirm zum Zielort.

### So stoppen Sie die Navigation:

Drücken Sie auf der Navigationskarte die MENU-Taste, und wählen Sie anschließend Navigation beenden.

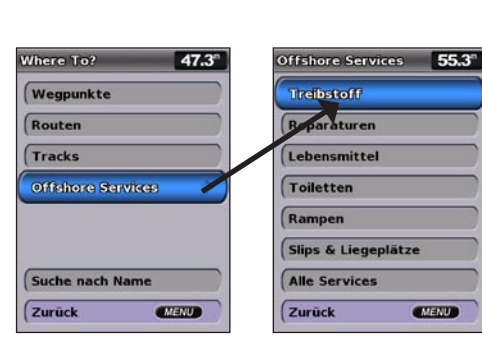

# Markieren eines Wegpunktes oder einer Mann-über-Bord-Position (MOB-Position)

# So markieren Sie Ihren aktuellen Standort als Wegpunkt oder MOB-Position:

- 1. Drücken Sie auf einem beliebigen Bildschirm die MARK-Taste.
- 2. Wählen Sie Zurück, um den Wegpunkt zu speichern, oder Mann über Bord, um den Wegpunkt als MOB-Punkt festzulegen.
- So erstellen Sie einen neuen Wegpunkt:
- 1. Wählen Sie auf dem Home-Bildschirm Karten > Navigationskarte.
- 2. Verwenden Sie den Kartenzeiger (💫), um die Position auszuwählen, die Sie als Wegpunkt festlegen möchten.
- 3. Drücken Sie die SELECT-Taste.
- 4. Wählen Sie Wegpunkt erzeugen

### So verschieben Sie den Wegpunkt auf der Navigationskarte:

- 1. Verwenden Sie den Kartenzeiger (🔀), um den Wegpunkt auf der Navigationskarte zu markieren, und drücken Sie die SELECT-Taste.
- 2. Wählen Sie Überprüfen. (Die Schaltfläche Überprüfen wird nur angezeigt, wenn es mehrere Wegpunkte in der Umgebung gibt.)
- 3. Tippen Sie auf die Schaltfläche des Wegpunktes, den Sie bearbeiten möchten, und wählen Sie Verschieben.
- 4. Drücken Sie die SELECT-Taste, um die neue Position zu speichern.

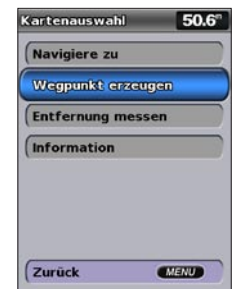

### Wegpunkt erstellen

# Suchen eines Zielorts nach Namen

- 1. Wählen Sie auf dem Home-Bildschirm die Option Zieleingabe > Suche nach Name.
- 2. Verwenden Sie die Wipptaste, um Zeichen einzugeben. Geben Sie mindestens einen Teil des Namens Ihres Zielortes ein
- 3. Drücken Sie die SELECT-Taste, um die nächstgelegenen 50 Zielorte anzuzeigen, die Ihren Suchkriterien entsprechen.

Um zu dieser Position zu navigieren, wählen Sie diese aus, und wählen Sie anschließend Navigiere zu. aefolat von Gehe zu.

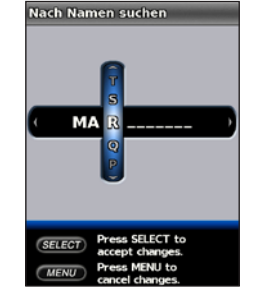

Namen eingeben

| Suchergebnisse  | 50.9          |
|-----------------|---------------|
| ♦ Guxhaven YG   | 10.3L<br>152L |
| 🛇 Cuxhaven Mar  | 10.81<br>1541 |
| ♦ NYC Marina    | 49.71<br>184  |
| 🛇 WVW Marina    | 50.91<br>1831 |
| ♦ Nassauhafen M | 58.21<br>213+ |
| ♦ Langeoog Mar  | 78.51<br>251  |
| 🛇 City Marina   | 1141<br>2351  |
| Seite ändern    |               |
| Zurück          | IENU          |
| Sucharachai     |               |

Suchergebnisse anzeigen

# Bearbeiten und Löschen eines Wegpunkts

# So bearbeiten Sie einen vorhandenen Wegpunkt:

- 1. Wählen Sie auf dem Home-Bildschirm Information > Benutzerdaten > Wegpunkte
- 2. Wählen Sie den Wegpunkt aus, den Sie bearbeiten möchten.
- 3. Wählen Sie Wegpunkt bearbeiten
- 4. Wählen Sie das Wegpunktattribut aus, das Sie ändern möchten (Name, Symbol, Tiefe, Wassertemperatur, Kommentar oder Position).

### So löschen Sie einen Wegpunkt oder eine MOB-Position:

1. Verwenden Sie auf der Navigationskarte den Kartenzeiger (🔀), um den Wegpunkt oder die MOB-Position auf der Navigationskarte zu markieren ODFR:

Wählen Sie auf dem Home-Bildschirm Information > Benutzerdaten > Wegpunkte

- 2. Wählen Sie den Wegpunkt oder die MOB-Position aus, die Sie löschen möchten.
- 3. Wählen Sie Überprüfen > Löschen (Die Schaltfläche Überprüfen wird nur angezeigt, wenn es mehrere Wegpunkte in der Umgebung gibt.)

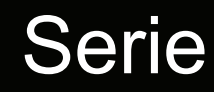

# Serie GPSMAP<sup>®</sup> 400/500 Kurzanleitung

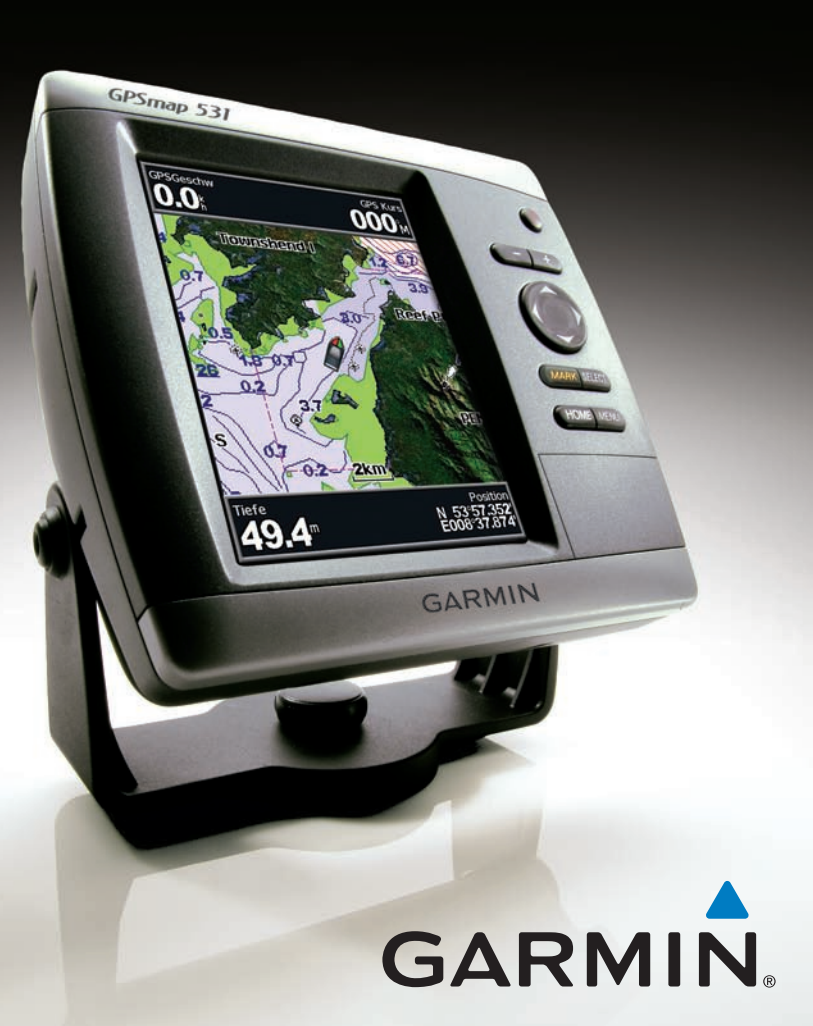

Lesen Sie alle Produktwarnungen und sonstigen wichtigen Informationen in der Anleitung Wichtige Sicherheits- und

EINSCHALT-/

Taste

Taste

SELECT

BEREICH-

WIPPTASTE

MARK-Taste

MENU-Taste

HOME-Taste

SELECT-Taste

HINTERGRUND

**BELEUCHTUNG-**

- 2. Wählen Sie Navigiere zu > Route nach.
- Kursänderungen hinzuzufügen

# So erstellen Sie eine Route an einem anderen Standort:

- SELECT-Taste
- den Vorgang, bis die Route vollständig ist.

### So bearbeiten Sie eine Route:

- 2. Wählen Sie die zu bearbeitende Route.
- So schalten Sie die Trackaufzeichnung ein:
- So löschen Sie den aktiven Track:

- © 2009 Garmin Ltd. oder deren Tochterunternehmen
- Juni 2009

Si 🌆 55.4° Karten Echolot Karte/Echolot Wohin? **1** Information

Einstellungen Home-Bildschirm

EINSCHALTTASTE/HINTERGRUNDBELEUCHTUNG: Halten Sie diese Taste gedrückt, um das Gerät ein- und

auszuschalten. Durch kurzzeitiges Drücken stellen Sie die Hintergrundbeleuchtung sowie den Tag/Nacht-Modus ein.

BEREICH (+/-): Drücken Sie diese Taste, um den Bereich des Echolots einzustellen, eine Karte zu vergrößern bzw. zu verkleinern, in einer Liste zu blättern oder die Hintergrundbeleuchtung anzupassen.

Wipptaste: Drücken Sie auf der Wipptaste nach oben, unten, links oder rechts, um in Menüs zu navigieren, Felder zu markieren und Daten einzugeben.

MARK: Drücken Sie diese Taste, um einen Wegpunkt zu markieren

SELECT: Drücken Sie diese Taste, um ein markiertes Element auszuwählen

HOME: Drücken Sie diese Taste, um zum Home-Bildschirm zurückzukehren.

MENU: Drücken Sie die Taste, um zu weiteren Einstellungen und Konfigurationsoptionen zu gelangen Drücken Sie nach Aufforderung auf diese Taste, um zum vorhergehenden Bildschirm zurückzukehren.

Verwenden des Tastenfelds

# Verschieben und Vergrößern der Navigationskarte

Verwenden Sie die **Wipptaste**, um den Kartenzeiger (**N**) von Ihrer aktuellen Position aus zu verschieben und um sich zu anderen Bereichen auf der Navigationskarte zu bewegen. Wenn Sie beim Verschieben über den Rand der aktuellen Kartenanzeige hinaus geraten, rollt der Bildschirm weiter, um eine kontinuierliche Kartenabdeckung zu gewährleisten.

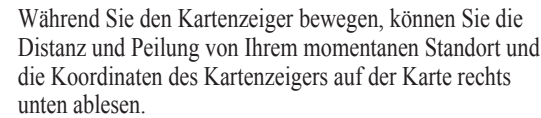

# Vergrößern und Verkleinern von Kartenausschnitten

NL 12,Q (3) 105

Über die Bereich (-/+)-Tasten steuern Sie den Zoom-Maßstab, der in der Skala am unteren Rand der Navigationskarte (800m) angezeigt wird. Der Balken unterhalb der Zahl stellt diese Distanz auf der Karte dar.

# Anpassen der Anzeigeeinstellungen

# So passen Sie die Hintergrundbeleuchtung an:

Produktinformationen, die dem Produkt beiliegt.

Erfassen von GPS-Satellitensignalen

Um das Gerät einzuschalten, drücken Sie kurz die 🖒 Einschalttaste. Wenn

der Warnbildschirm angezeigt wird, wählen Sie Ich stimme zu, um den

Beim Einschalten des Geräts muss der GPS-Empfänger Satellitendaten sammeln

und den aktuellen Standort bestimmen. Wenn das Gerät Satellitensignale erfasst,

ausgeblendet *Market*, und das Positionssymbol zeigt ein blinkendes Fragezeichen an

Weitere Dokumentation und Informationen finden Sie unter www.garmin.com

sind die Signalstärkebalken oben auf dem Home-Bildschirm grün

das Gerät keine Satellitensignale mehr empfängt, werden die grünen Balken

Home-Bildschirm anzuzeigen. Um das Gerät auszuschalten, halten Sie die

Ein- und Ausschalten des Geräts

() Einschalttaste gedrückt.

- 1. Drücken Sie kurz die () Einschalttaste
- 2. Wählen Sie Hintergrundbeleuchtung.
- 3. Drücken Sie auf der Wipptaste nach links oder rechts, um die Hintergrundbeleuchtung einzustellen

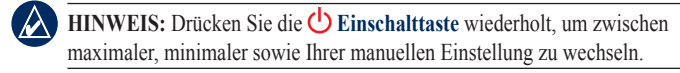

### So wechseln Sie zwischen Tag- und Nachtmodus:

- 1. Drücken Sie kurz die 🕛 Einschalttaste
- 2. Wählen Sie Farbmodus.
- 3. Drücken Sie auf der Wipptaste nach links oder nach rechts, um zwischen den Modi zu wechseln

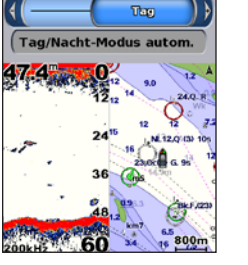

47.4°

Tagmodus

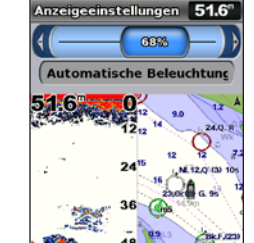

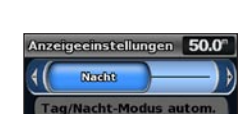

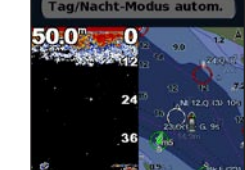

Nachtmodus

59 62 61

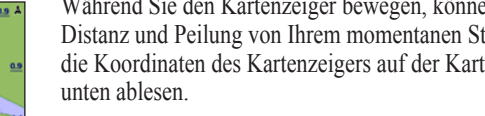

Zum Ändern des Kartenausschnitts drücken Sie auf der Wipptaste nach oben, unten, rechts oder links.

22 (24 (2) (2) (2)

Kartenzeiger 24.0. 8 . 7.2

# Verwenden von Routen und Tracks

# So erstellen Sie eine Route von Ihrem aktuellen Standort aus:

1. Verwenden Sie auf der Navigationskarte den Kartenzeiger (1), um Ihr Ziel zu wählen, und drücken Sie die SELECT-Taste.

3. Verwenden Sie den Kartenzeiger (K), um die Position auszuwählen, an der Sie die letzte Kursänderung zum Ziel vornehmen möchten

4. Drücken Sie die SELECT-Taste. Wiederholen Sie diesen Schritt, um weitere

5. Drücken Sie die MENU-Taste, um den Vorgang abzubrechen, die letzte Kursänderung zu löschen oder mit der Navigation auf der Route zu beginnen.

1. Wählen Sie auf dem Home-Bildschirm Informationen > Benutzerdaten > Routen > Neue Route.

# 2. Wählen Sie Karte verwenden oder Wegpunktliste verwenden.

3. Bei Auswahl der Option Karten verwenden benutzen Sie den Kartenzeiger (), um den Anfangsstandort auszuwählen, an dem die Route gestartet werden soll. Bei Auswahl der Option Wegpunktliste verwenden wählen Sie den ersten Wegpunkt auf der Route, und drücken Sie die

Bestimmen Sie den Ort der ersten Kursänderung, und wählen Sie die SELECT-Taste. Wiederholen Sie

5. Drücken Sie die MENU-Taste, um die Route zu speichern.

6. Wählen Sie die Route aus, die sie bearbeiten, löschen oder navigieren möchten.

# 1. Wählen Sie auf dem Home-Bildschirm Informationen > Benutzerdaten > Routen.

3. Wählen Sie Route bearbeiten. Sie können den Routennamen bearbeiten oder die Karte oder Kursänderungsliste verwenden, um die Kursänderungen zu bearbeiten.

Drücken Sie auf der Karte (nicht bei Fish Eve 3D möglich) die Taste MENU, und wählen Sie anschließend Wegpunkte und Tracks > Tracks > Ein. Eine Markierungslinie auf der Karte zeigt den Track an.

Drücken Sie auf der Karte (nicht bei Fish Eye 3D möglich) die Taste MENU, und wählen Sie anschließend Wegpunkte und Tracks > Aktive Tracks > Aktiven Track löschen. Der Trackspeicher wird gelöscht und die Aufzeichnung des aktuellen Tracks wird fortgesetzt.

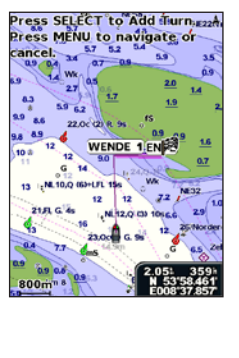